## (し) ナカシャ クリエイテブ 株式会社

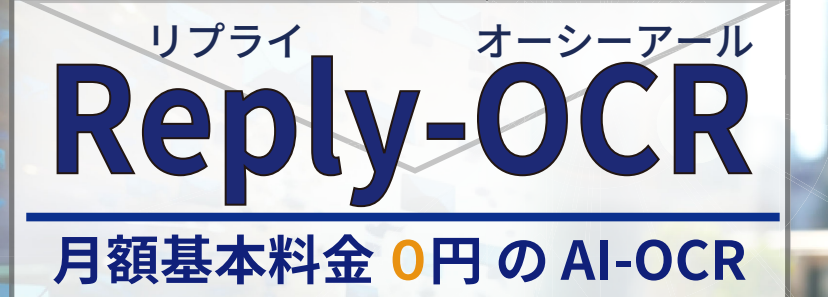

#### < Reply-OCR の特徴 >

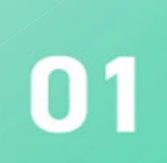

### 月額基本料金 🛛 🂾

月額基本料金0円でご利用できるうえ、ご利用料金は、 1ページ単位での従量課金なので小ロットの局所的な 処理でも費用対効果を得ることができます。

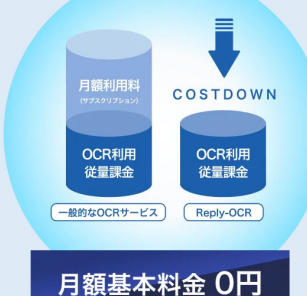

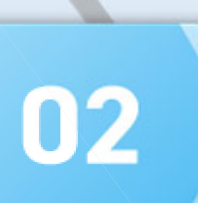

03

#### 自社での設定不要

OCR の設定に関する悩みを解消! OCR の設定は弊社の Reply-OCR 担当者が行います。 ※エコノミープランでは自社での設定が必要です。

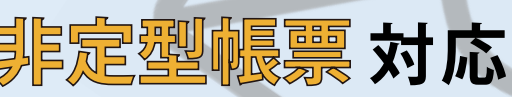

従来の OCR サービスでは困難であった明細行が可変 する帳票やページ跨ぎなっているような非定型帳票 でも OCR が実現可能です。

# 心 ナカシャ クリエイテブ 株式会社

TEL:(052)-895-1132 〒468-8533 名古屋市天白区井の森町 205 番地 FAX:(052)-895-1120 非定型帳簿対応

自社での設定不要

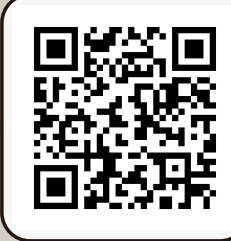

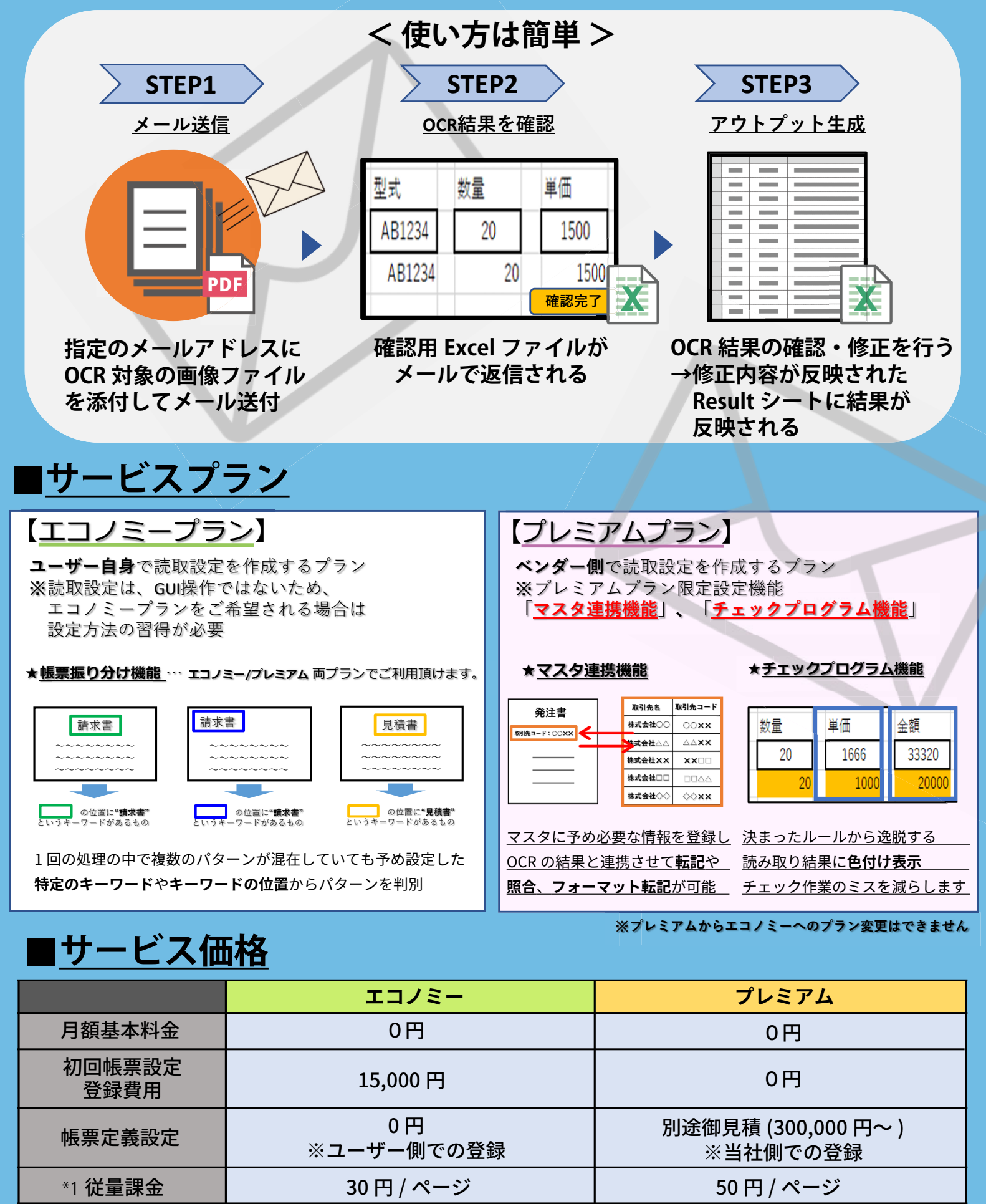

\*1 毎月の利用料金が 1,000 円未満の場合は切り上げてご請求になります。

#### NAKASHA DIGITAL

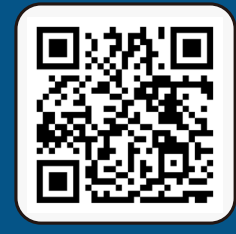

## Reply-OCR に関するお問合せ replyocr\_support@nakasha.co.jp